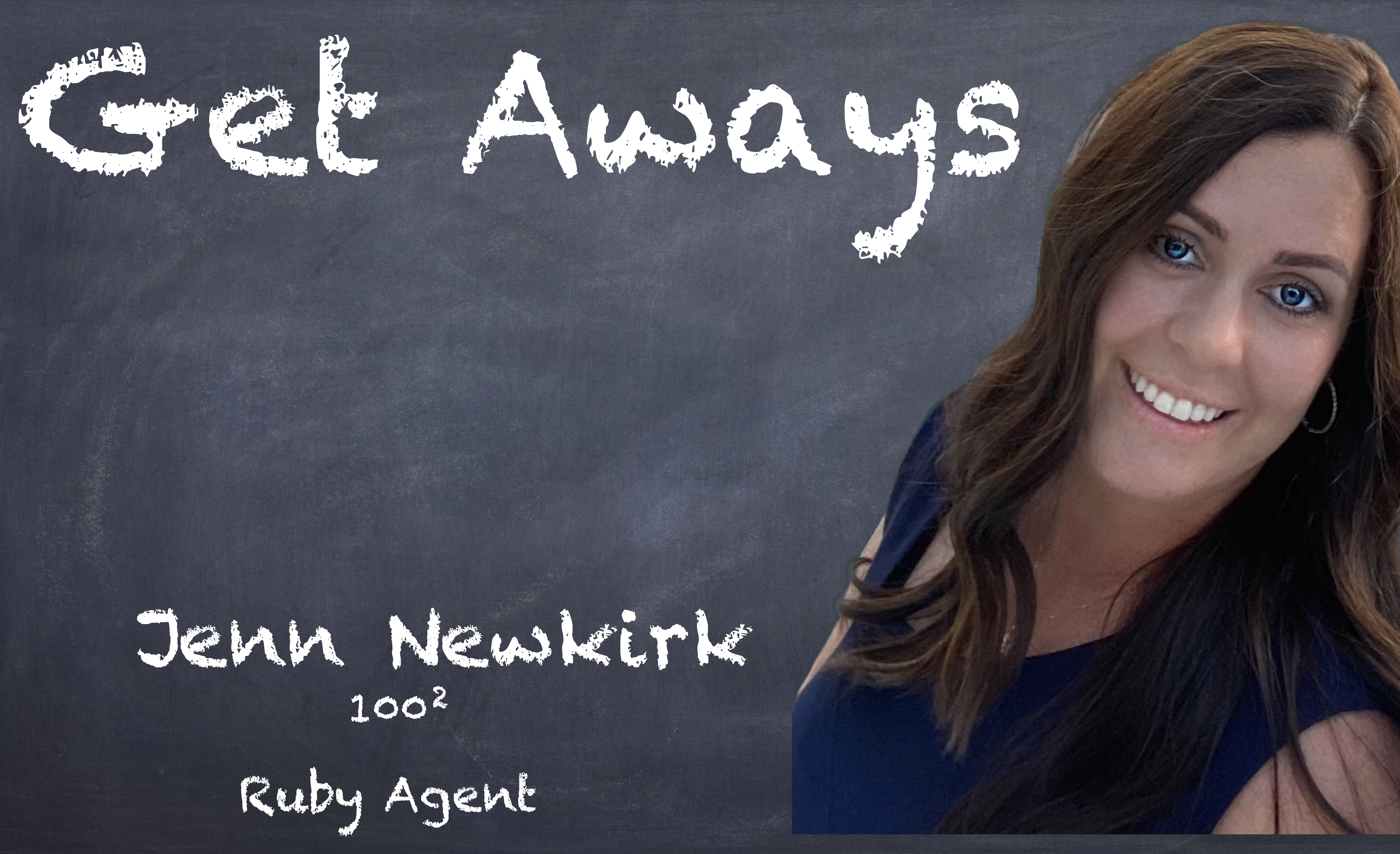

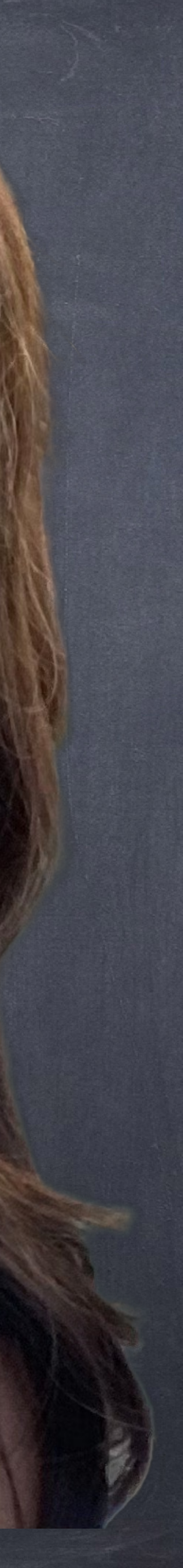

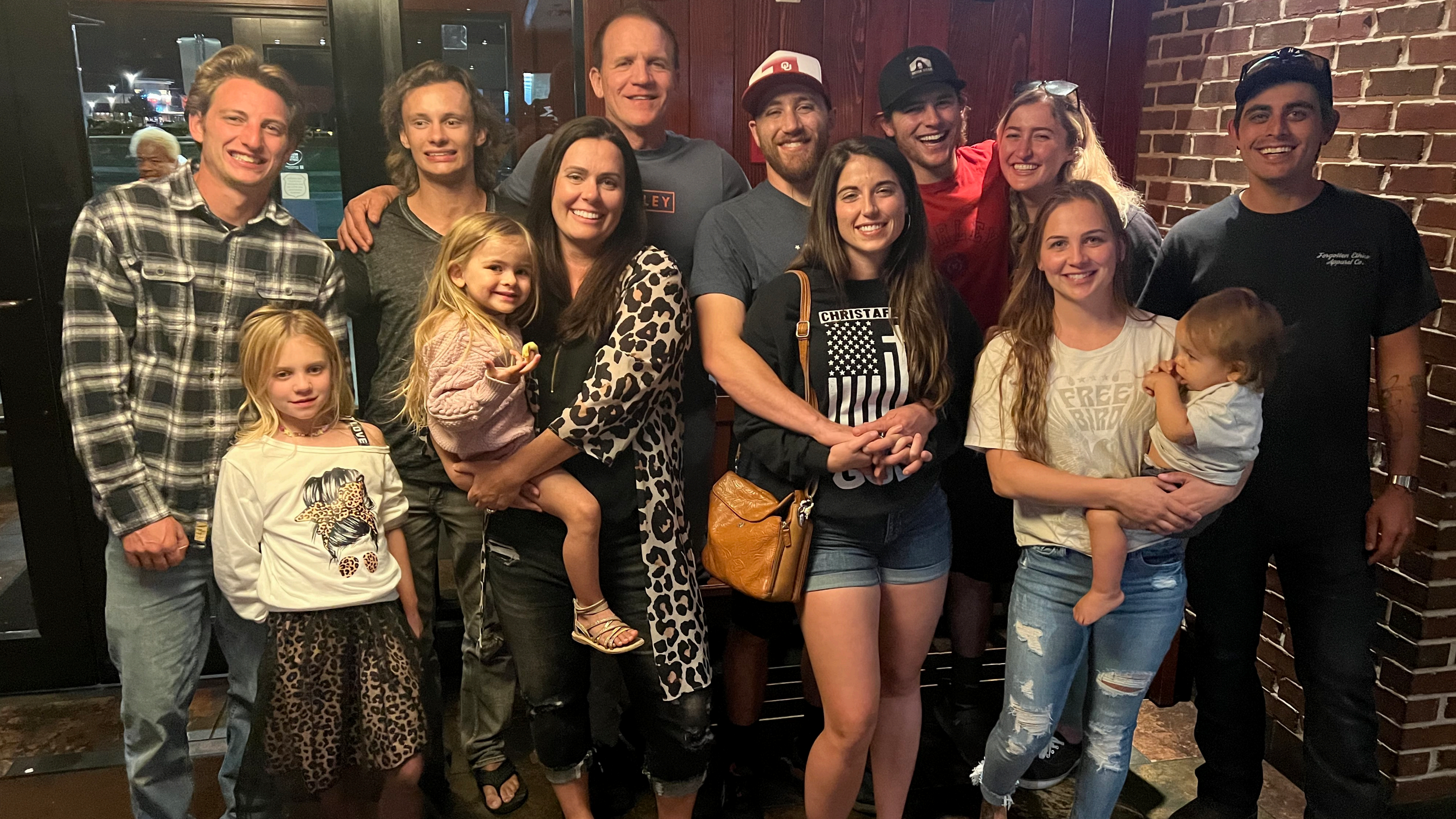

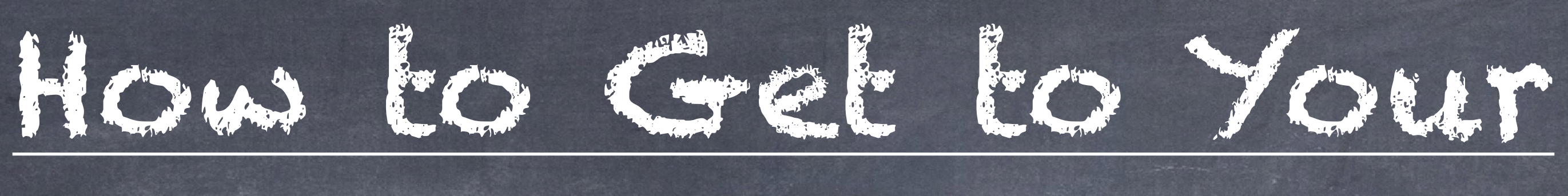

1.Go to Seacretdirect.com 2. Click on Login top right 3. Put your Username and password in 5. Login again 6. Scroll down click 'Go to Getaway' 7. Login again 8. Scroll Down Cruises)

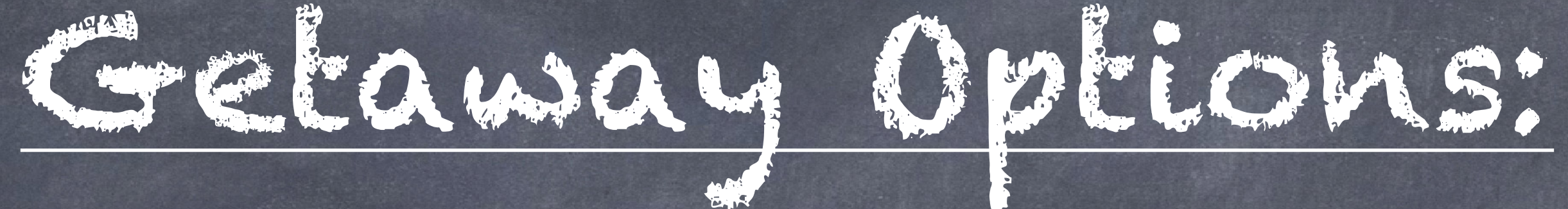

# 4. Now you are in 'back office' click on the left side "Club Seacret"

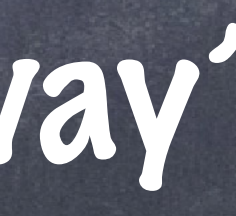

## 9. Click Read more on the one you want to see (Resorts and Hotels or

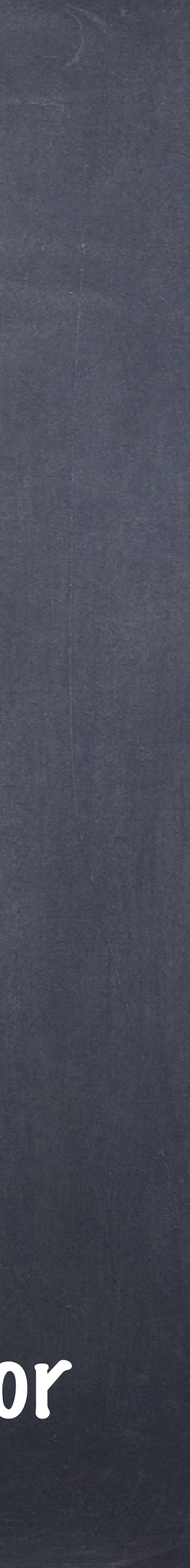

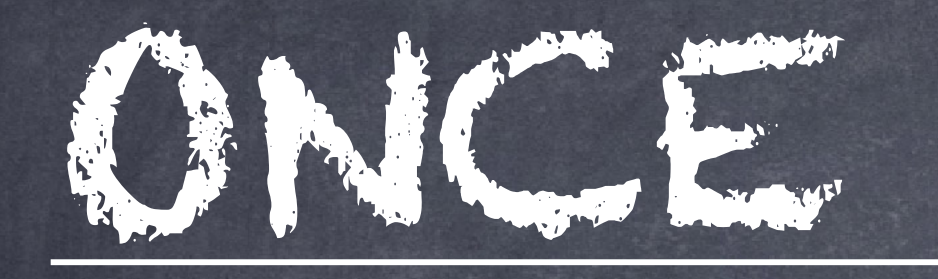

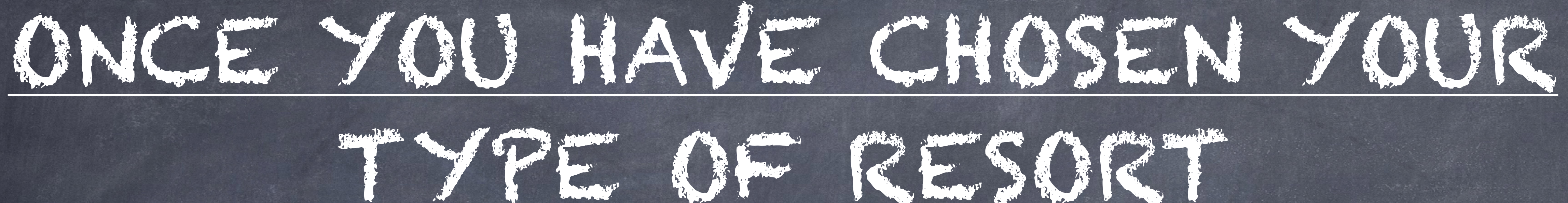

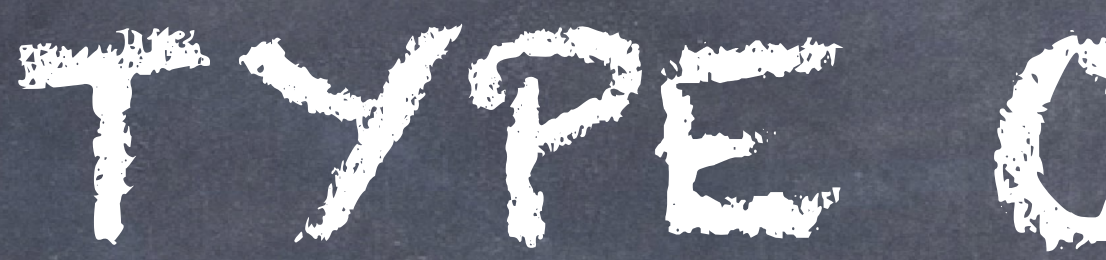

## Leicher Resorts or Cruise)

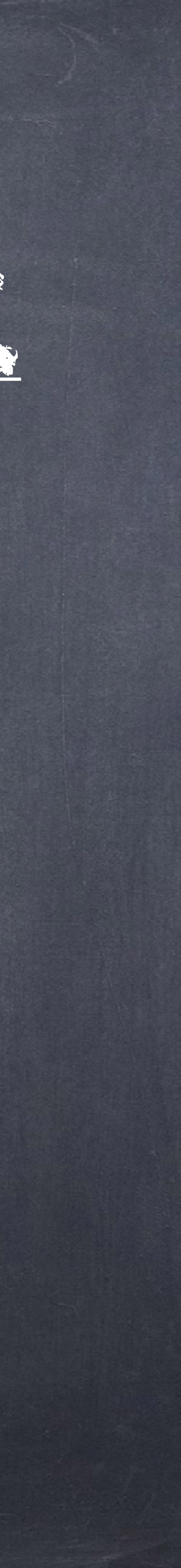

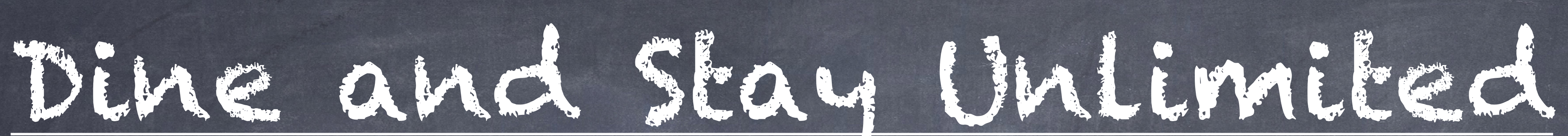

## 1. Click on the 'Read More' 2. Click See 'Live Inventory' 3. Click See 'Live Dine & Stay Unlimited' Inventory 4. Click View Hotels' 5. Follow Steps

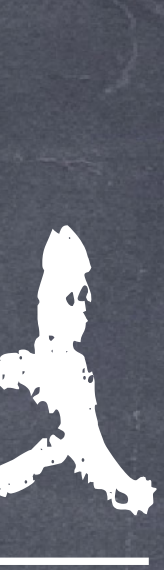

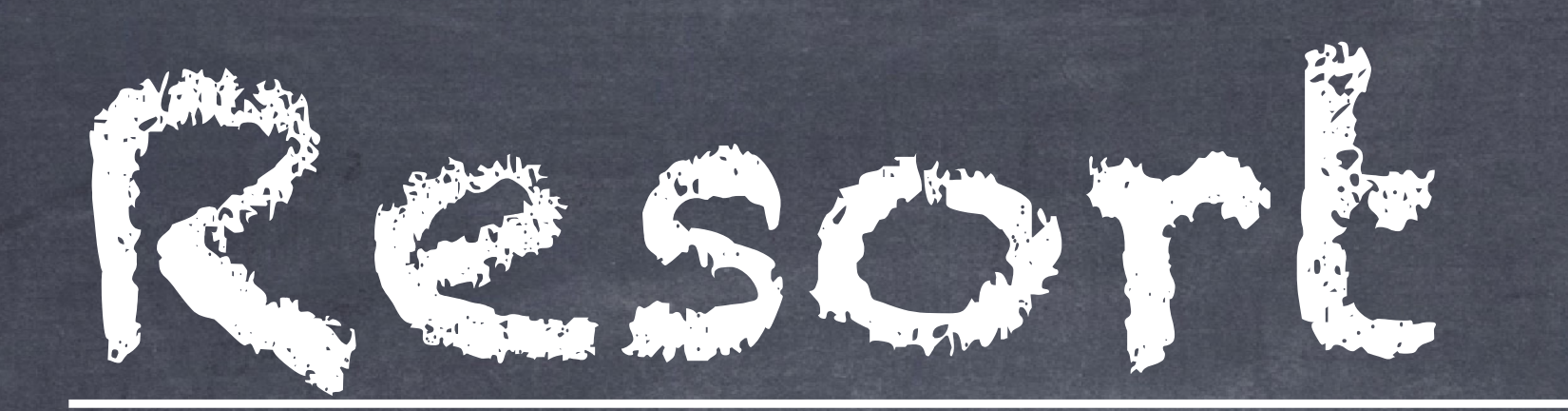

## 1. Click on Resort & Hotels 2. Click '7 Night Stay' 3. Click 'See 7 Night Stay Inventory' 4. Click 'See 7 Night Stay Inventory' Again 5. Top Left click 'Learn More' 6. Follow Steps to See Live Inventory WITHOUT activating your voucher OR Follow steps to activate your voucher

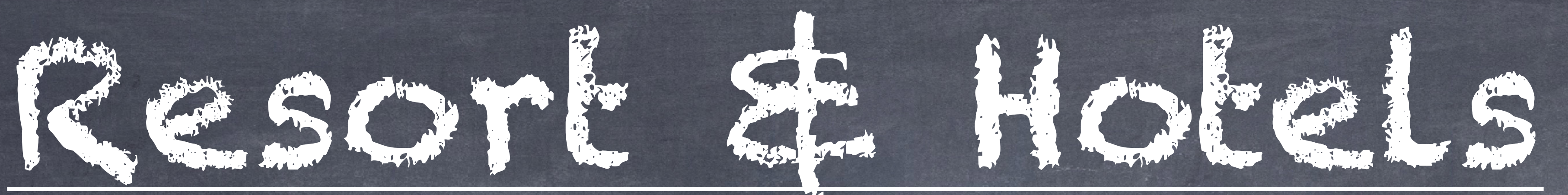

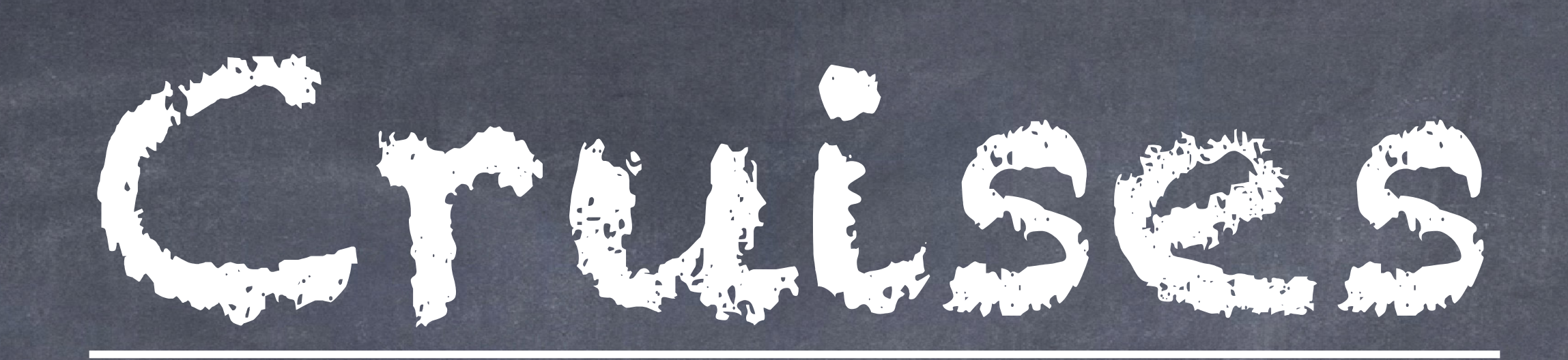

# Click 'Read More' Click 'See Live Inventory' Follow Instructions to Sign in to the 'See Live Inventory WITHOUt using your voucher At the Top click 'Sign In' Username <u>Clubeseacret.info.seacretdirect.com</u> Password: Seacret1 234!

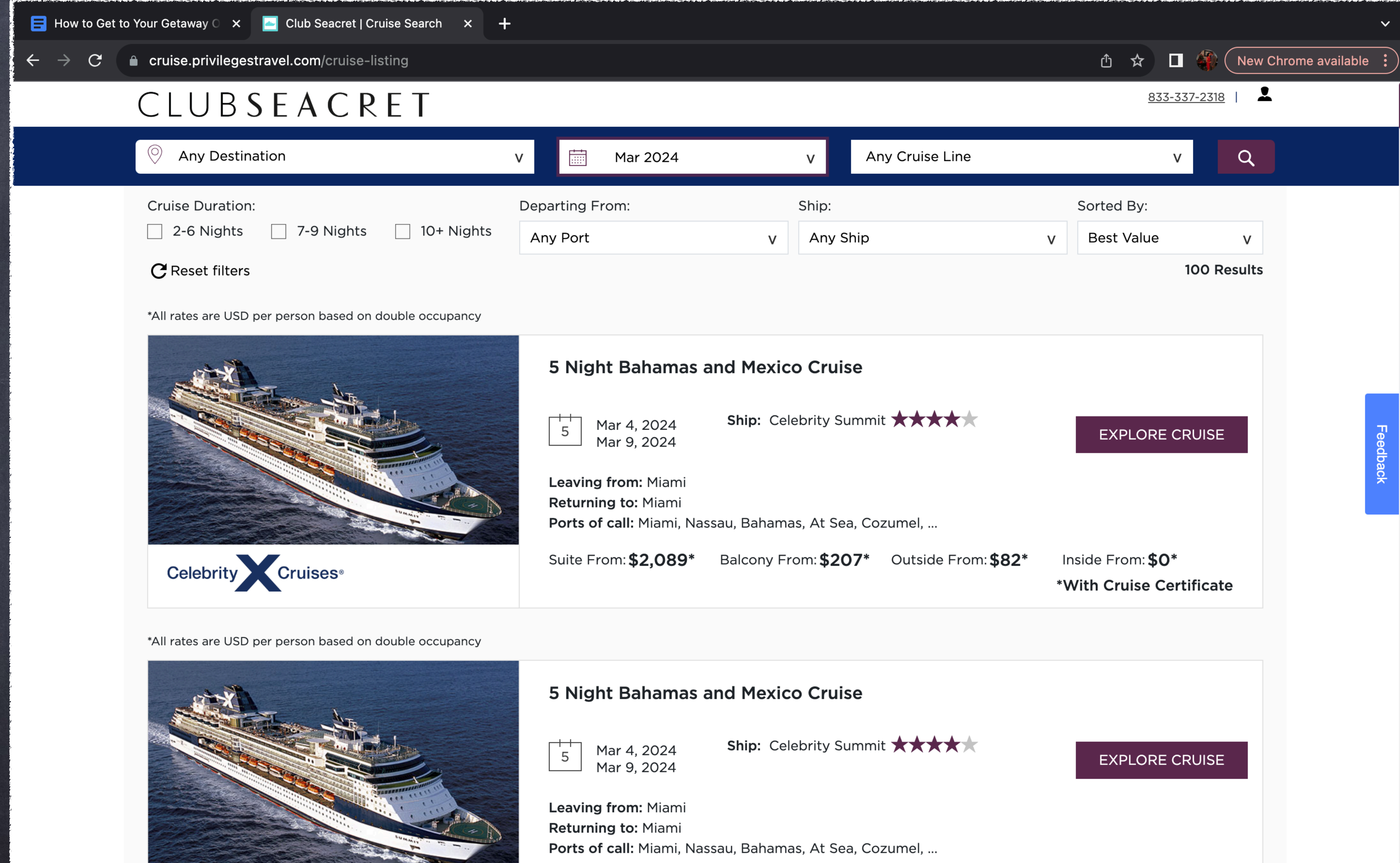

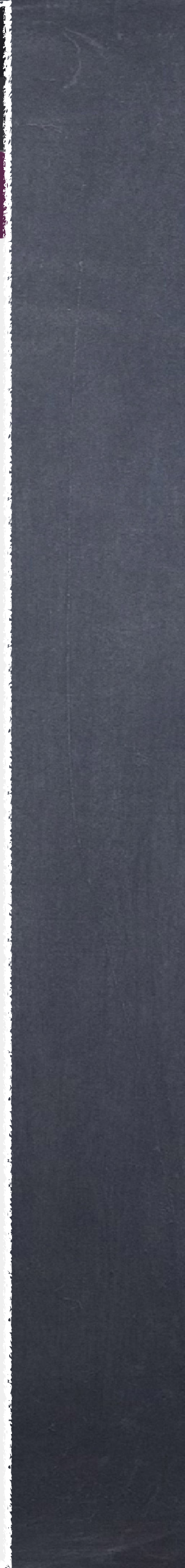

С

 $\rightarrow$ 

🗙 🔄 Club Seacret | Cruise Details 🛛 🗙 🕂

Cruise.privilegestravel.com/cruise-detail

◀ BACK TO SEARCH RESULTS

### 4 Night Bahamas Great Stirrup Cay And Nassau Cruise

From Miami To Miami

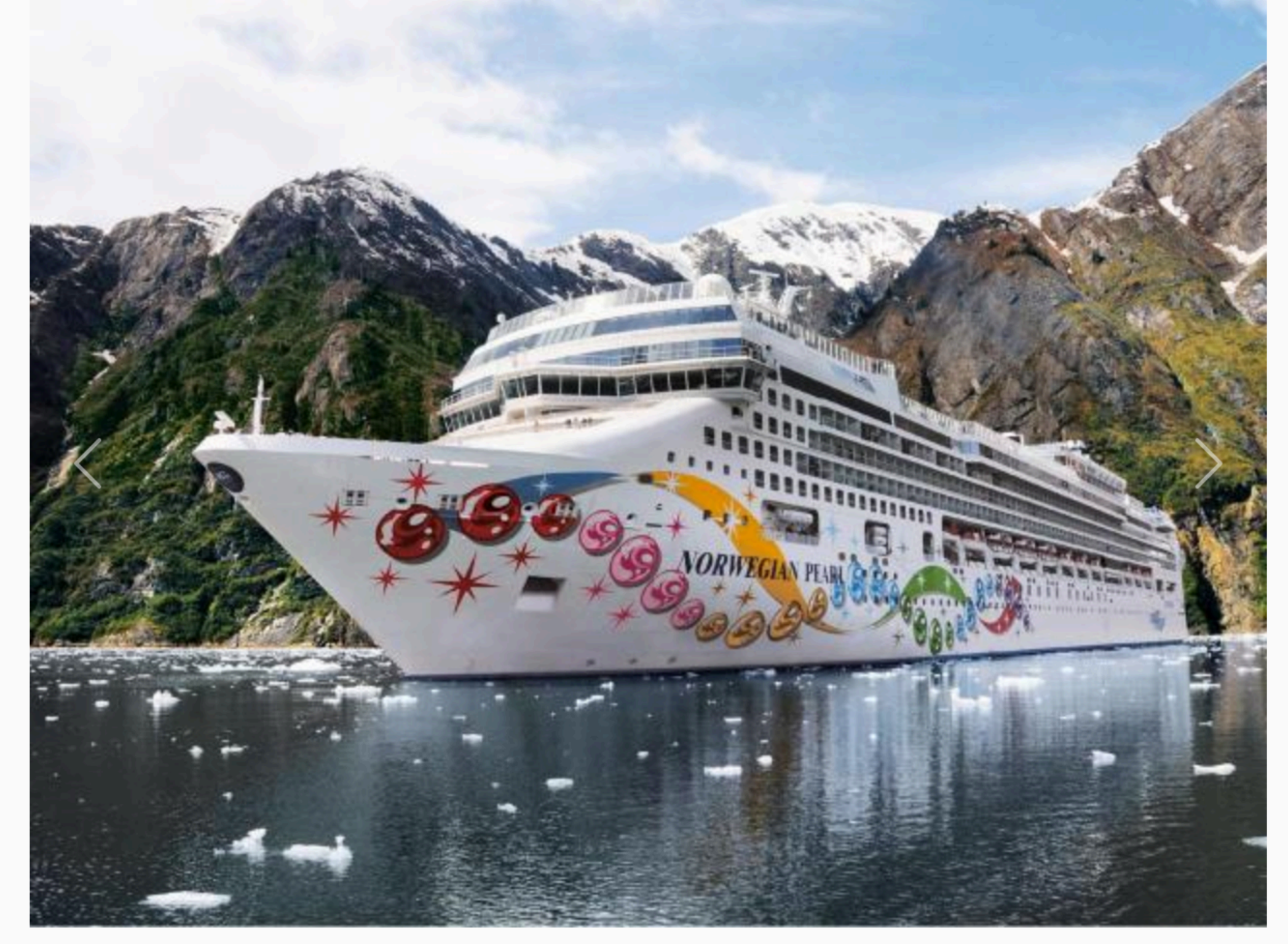

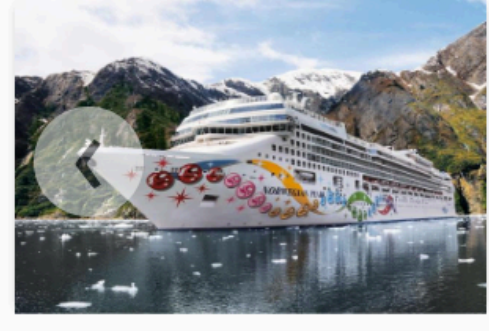

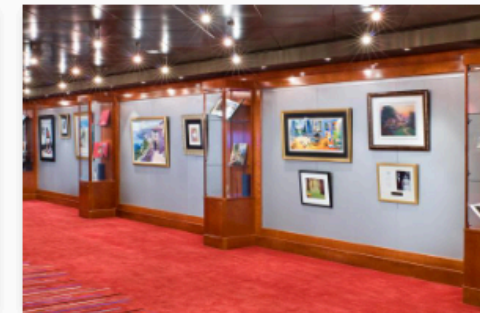

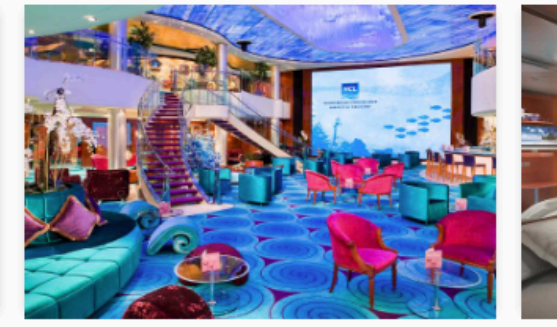

From

USD Per Person

凸 🕁 🗖 🍕

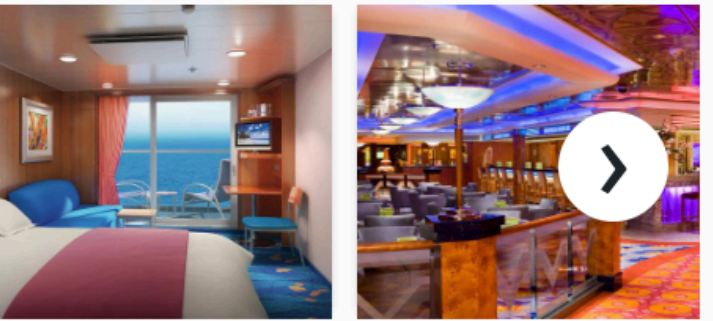

| Norwegian Pear |
|----------------|
|----------------|

Norwegian Cruise Line \*\*\*\*\*

Cruise #: 92943849

| <b>Sail Date</b><br>Sat, Jan 13, 2024 | <b>Return Date</b><br>Wed, Jan 17, 2024 |
|---------------------------------------|-----------------------------------------|
| Suite from                            | \$469                                   |
| Balcony from                          | \$369                                   |
| Oceanview from                        | \$49                                    |
| Inside from                           | \$0                                     |
|                                       | *With Cruise Certificate                |

VIEW LOWEST PRICES

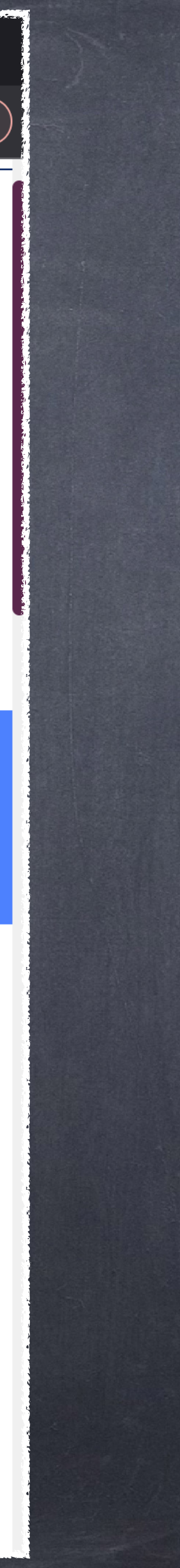

#### CLUBSEACRET

#### BACK TO SEARCH RESULTS

#### From Fort Lauderdale To Fort Lauderdale

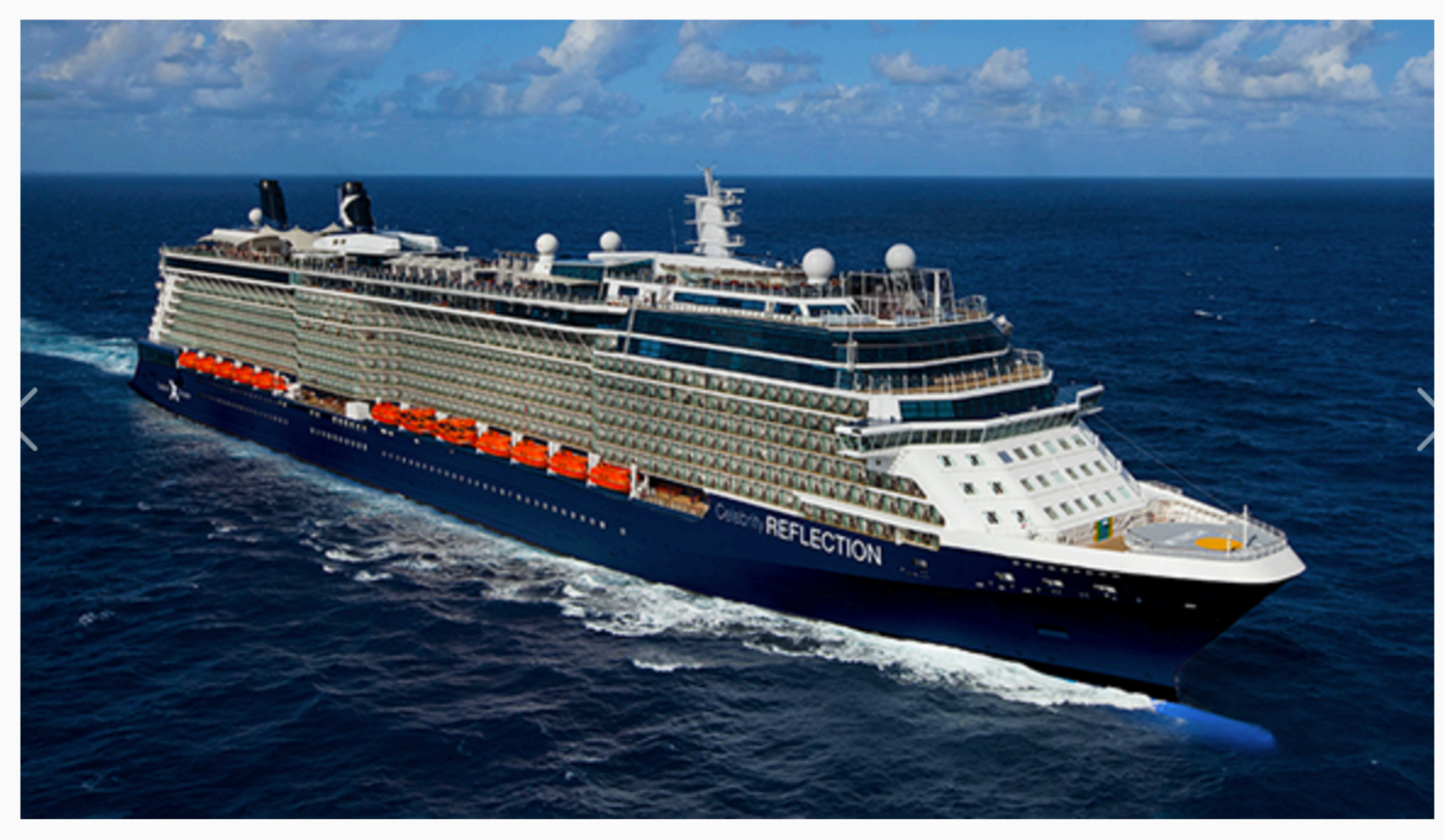

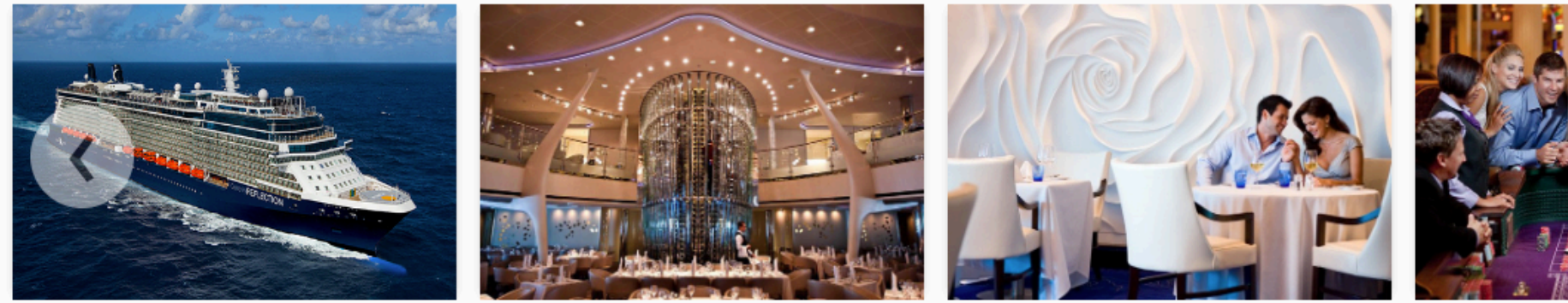

Overview Of Your Itinerary

Other Sailing Dates

Fort Lauderdale to Fort Lauderdale

833-337-2318 |

① ☆

| 10 |  |  |
|----|--|--|
|    |  |  |
|    |  |  |
|    |  |  |

From

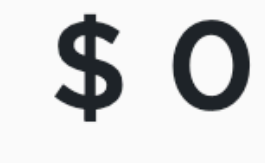

**USD** Per Person

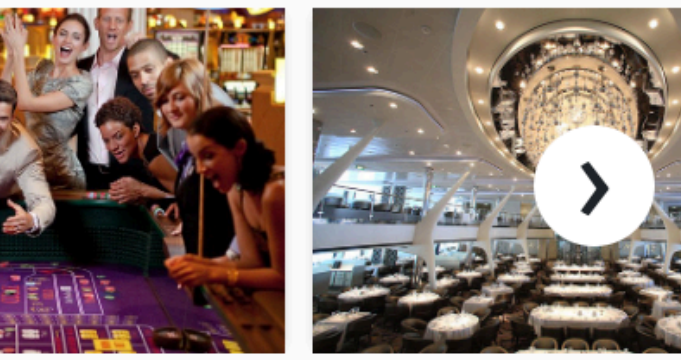

| Celebrity Reflection<br>Celebrity Cruises | Celebrity Cruises                      |
|-------------------------------------------|----------------------------------------|
| Cruise #: 92574689                        |                                        |
| <b>Sail Date</b><br>Fri, May 3, 2024      | <b>Return Date</b><br>Mon, May 6, 2024 |
| Suite from                                | \$1,271                                |
| Balcony from                              | \$150                                  |
| Oceanview from                            | \$59                                   |
| Inside from                               | <b>\$0</b>                             |
|                                           | *With Cruise Certificate               |

VIEW LOWEST PRICES

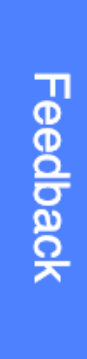